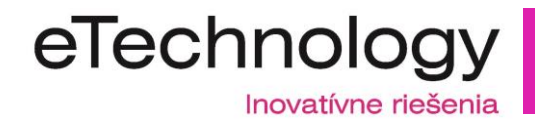

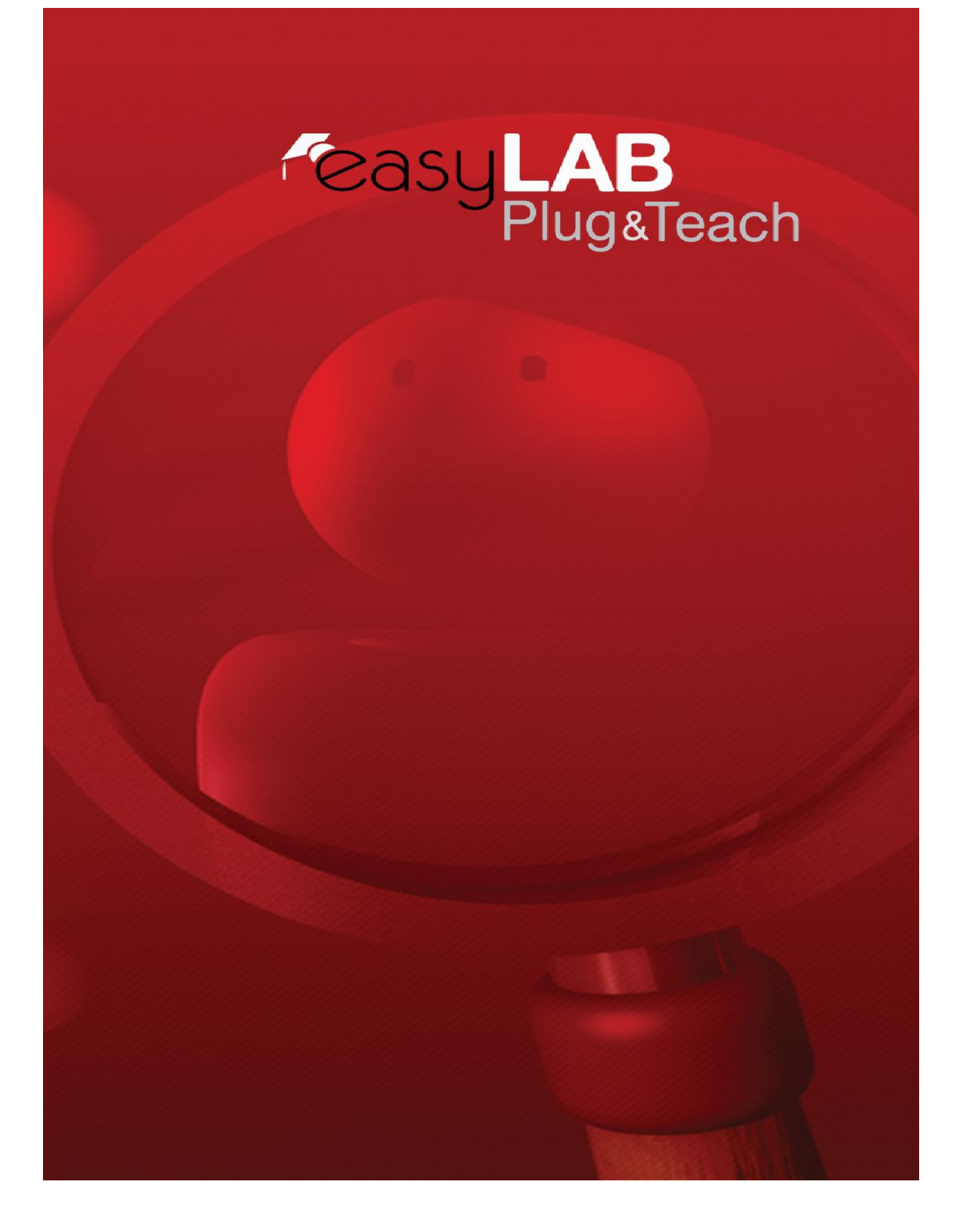

#### www.etechnology.sk

eTechnology s.r.o. Fraštacká 2515/2 920 01 Hlohovec, Slovakia Telefón: +421 (0) 33 / 73 311 05 E-mail: obchod@etechnology.sk Banka: ČSOB,a.s. Číslo účtu: 4007797524/7500 IBAN: SK12 7500 0000 0040 0779 7524 BIC:CEKOSKBX

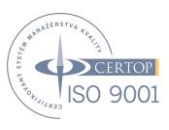

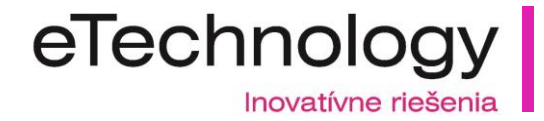

# SPRIEVODCA INŠTALÁCIOU

EasyLAB umožňuje premeniť klasické počítačové učebne na jazykové učebne veľmi ľahko, rýchlo a ekonomicky. Nie je potrebné osobitné alebo zložité nastavovanie siete, vďaka funkcii Plug&Teach, ktorá je založená na kombinácii USB prenosného hardvéru a multimediálnemu softvéru. Je nepostrádateľným pomocníkom pre učiteľov. Triedy môžu v reálnom čase, komunikovať medzi sebou, posielať audiovizuálne materiáli (ako analógové tak aj digitálne), kontrolovanie a sledovanie zadaných úloh, ktoré môžu študenti z ich miesta predvádzať pred celou triedou vďaka zdieľaniu obrazoviek.

## PREDSTART

Čo je potrebné pre Inštaláciu a prevádzku easyLAB?

easyLAB je systém určený pre inštaláciu na klasické počítačové učebne. Je dôležité, pred inštaláciou zaistiť, či bude Vaše zariadenie fungovať správne. K tomu, slúžia špeciálne certifikáty easyLAB

navrhnute Roycan-om, ktorý vám umožní analyzovať stav Vašej triedy a odhalí chyby v sieťových zariadeniach. Získate tak podrobnú správu o každom jednom PC, ktorá slúži na doladenie Vašej počítačovej učebne. Odporúča sa, aby ste inštaláciu certifikátorov robili vždy pred inštaláciou softvéru. V prípade, ak viete ,že v triede sú PC v poriadku prejdite na Inštaláciu.

# TECHNICKÁ SPRÁVA O STAVE POČÍTAČOV

# 1. Pred inštaláciou softvéru je NUTNÉ spraviť certifikáciu systému!!!!

Vložte inštalačný disk do jedného zo študentských PC. Ak sa obrazovka inštalácie automaticky nezobrazí, otvorte priečinok Tento počítač a kliknite pravým tlačidlom na

CD/DVD a potom vyberte príkaz Otvoriť.

Dvakrát kliknite na súbor "cdautorun.exe"

Ak študentské PC nemajú CD/DVD mechaniku, otvorte inštalačné CD na PC, ktorý má CD/DVD mechaniku. Kliknite na Tento počítač, pravým tlačidlom na CD/DVD mechaniku. Následne otvoriť a súbor "CERTIFICATION.EXE" skopírujte na USB alebo prístupný server. Do žiackych PC potom pripájajte postupne USB a spustite aplikáciu.

#### www.etechnology.sk

eTechnology s.r.o. Fraštacká 2515/2 920 01 Hlohovec, Slovakia Telefón: +421 (0) 33 / 73 311 05 E-mail: obchod@etechnology.sk Banka: ČSOB,a.s. Číslo účtu: 4007797524/7500 IBAN: SK12 7500 0000 0040 0779 7524 BIC:CEKOSKBX

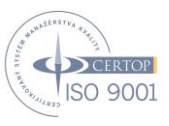

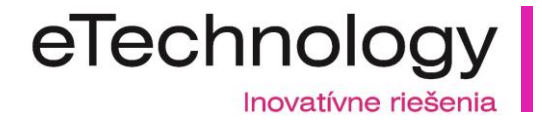

2.-Otvorenie certifikácie:

Obrázok 3: Program ponuky"Autorun.exe".

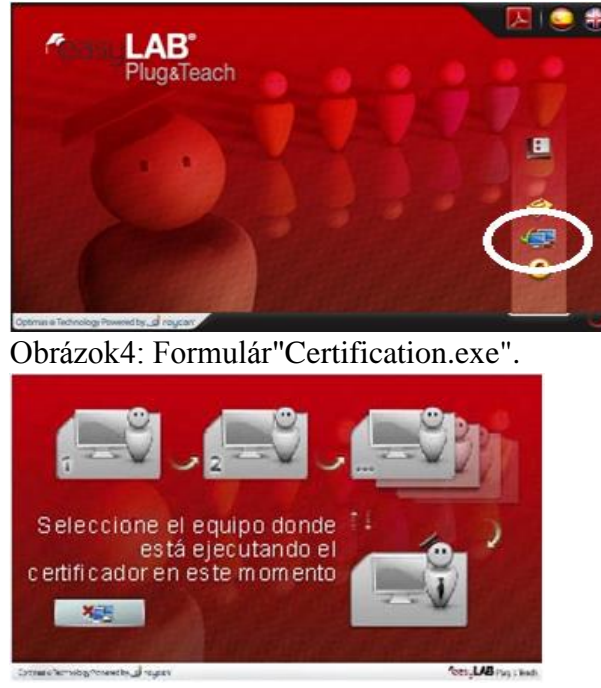

3.-Spustite "certification.exe" vo všetkých žiackych PC. Na prvom žiackom PC kliknite na študent 1, na druhom na študent 2 a ďalšie PC pridávajte do tretej funkcie. Ak pridáte všetky žiacke PC spustite aplikáciu na učiteľ skom PC . Vyberte okno učiteľ. Spusti sa analýza systému a na pracovnú plochu Vám uloží HTML dokument. Po otvorení dokumentu budete presne vedieť ktoré PC majú aký problém a budete tieto problémy vedieť odstrániť.

4.-Po odstránení chýb spustite certifikáciu opäť na PC, ktoré hlásili chybu. Ak je problém vyriešený môžete pokračovať v inštalácií.

# INŠTALÁCIA A KONFIGURÁCIA EASYLAB

Zapojte komunikačné zariadenie (obrázok 5) do USB easyLAB (obrázok 6). Zelený konektor sú slúchadla a oranžový konektor je pre mikrofón. Zo zadnej (čiernej) strany USB easyLAB je zobrazené ktorý konektor sa má zapojiť do jednotlivých dier.

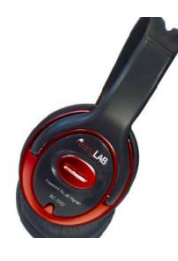

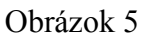

#### www.etechnology.sk

eTechnology s.r.o. Fraštacká 2515/2 920 01 Hlohovec, Slovakia Telefón: +421 (0) 33 / 73 311 05 E-mail: obchod@etechnology.sk

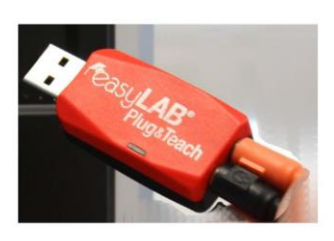

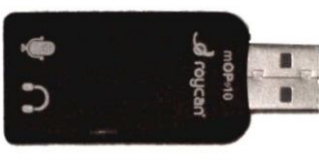

Obrázok 6

Banka: ČSOB,a.s. Číslo účtu: 4007797524/7500 IBAN: SK12 7500 0000 0040 0779 7524 BIC:CEKOSKBX

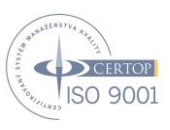

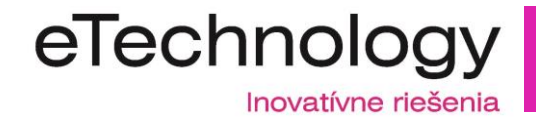

# Krátka inštalačná príručka

# pre komunikačné zariadenia a softvér easyLAB®

Začíname inštaláciou na učiteľskom počítači. Stačí vložiť inštalačný disk easyLAB<sup>®</sup>. Zobrazí sa nasledovné okno:

| Plug&Teach                              |                                |
|-----------------------------------------|--------------------------------|
|                                         | Install easyLAB                |
|                                         | User's Manual 🔗<br>Certifier 🔄 |
| Optimas @ Technology Powered by roy.can | easvLAB 1.0.2                  |

V prípade, že sa inštalácia nezačne automaticky, vyhľadajte súbor autorun.exe na inštalačnom CD. K inštalácii systému easyLAB<sup>®</sup> na obrazovke sa dostanete pomocou odkazu "Install easyLAB". Vyberieme jazyk "English" a potvrdíme stlačením "OK" (Slovenský jazyk si zvolíme až po inštalácií easyLAB)

| Select S | Setup Language 🛛 🛛 🔀                                |
|----------|-----------------------------------------------------|
| 12       | Select the language to use during the installation: |
|          | English                                             |
|          | OK Cancel                                           |

Zvolíme "NEXT"

#### www.etechnology.sk

eTechnology s.r.o. Fraštacká 2515/2 920 01 Hlohovec, Slovakia Telefón: +421 (0) 33 / 73 311 05 E-mail: obchod@etechnology.sk Banka: ČSOB,a.s. Číslo účtu: 4007797524/7500 IBAN: SK12 7500 0000 0040 0779 7524 BIC:CEKOSKBX

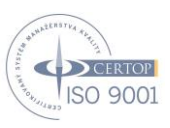

# eTechnology

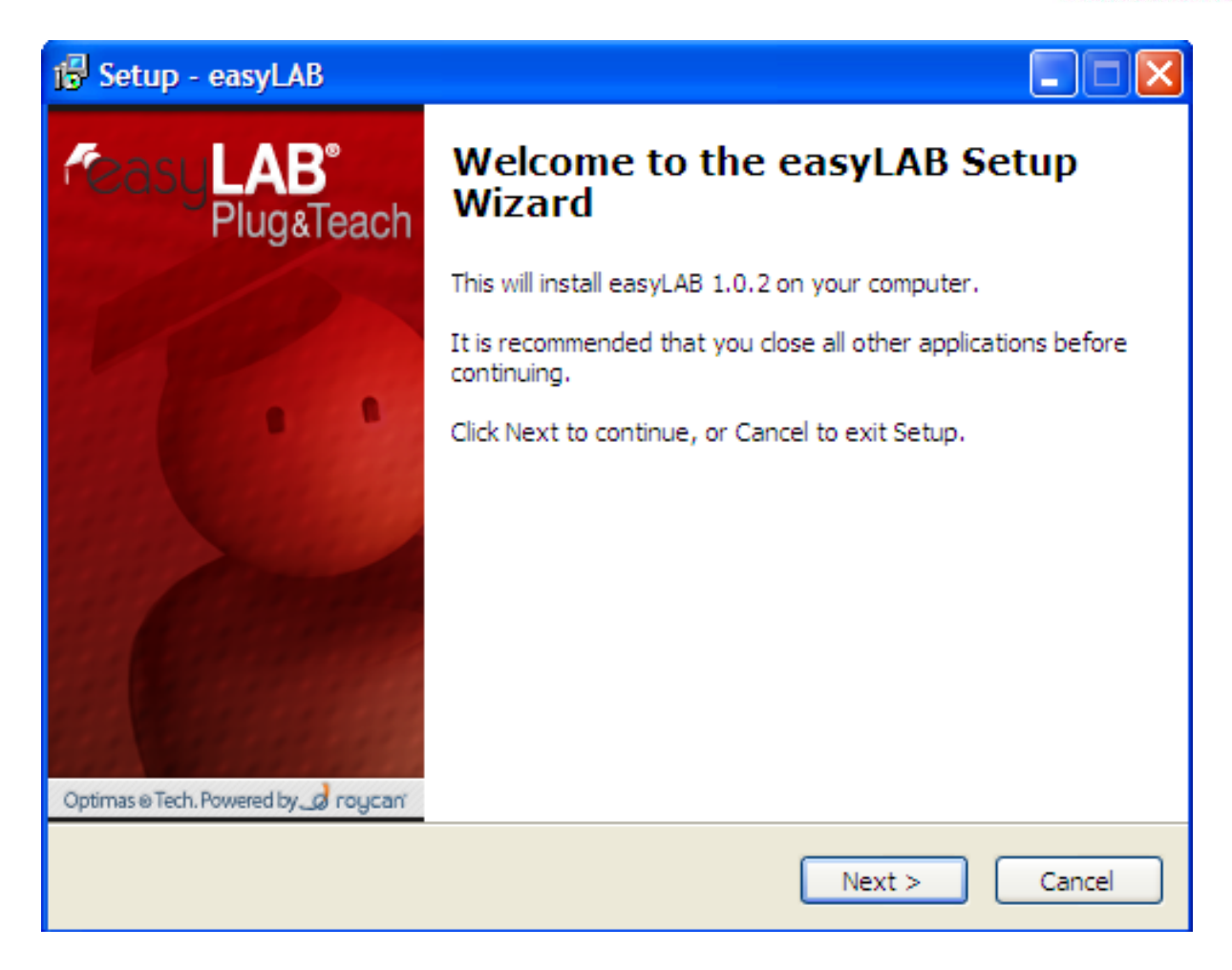

Softvér sa bude automaticky inštalovať do priečinka "Programové súbory" na zdrojovej jednotke systému. Po kliknutí na "BROWSE…" môžete zvoliť iné umiestnenie inštalácie. Zvolíme "NEXT"

| 1🖗 Setup - easyLAB                                                                     |  |
|----------------------------------------------------------------------------------------|--|
| Select Destination Location<br>Where should easyLAB be installed?                      |  |
| Setup will install easyLAB into the following folder.                                  |  |
| To continue, click Next. If you would like to select a different folder, click Browse. |  |
| C:\Program Files\ROYCAN\easyLAB Browse                                                 |  |
|                                                                                        |  |
|                                                                                        |  |
|                                                                                        |  |
|                                                                                        |  |
| At least 262,0 MB of free disk space is required.                                      |  |
| < Back Next > Cancel                                                                   |  |

#### www.etechnology.sk

eTechnology s.r.o. Fraštacká 2515/2 920 01 Hlohovec, Slovakia Telefón: +421 (0) 33 / 73 311 05 E-mail: obchod@etechnology.sk Banka: ČSOB,a.s. Číslo účtu: 4007797524/7500 IBAN: SK12 7500 0000 0040 0779 7524 BIC:CEKOSKBX

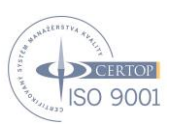

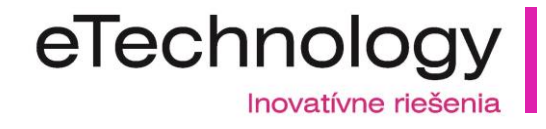

#### Zvolíme "INSTALL"

| 🕼 Setup - easyLAB                                                                                               |                         |
|----------------------------------------------------------------------------------------------------|-------------------------|
| Ready to Install<br>Setup is now ready to begin installing easyLAB on your computer.                            | <b>€</b> asy <b>LAB</b> |
| Click Install to continue with the installation, or click Back if you want to review or<br>change any settings. |                         |
| Destination location:<br>C:\Program Files\ROYCAN\easyLAB                                                        |                         |
|                                                                                                    |                         |
| < Back Install                                                                                                  | Cancel                  |

Po inštalácií zvolíme "ANO" (YES) pre reštartovanie PC/NB a ukončíme inštaláciu tlačidlom "FINISH"

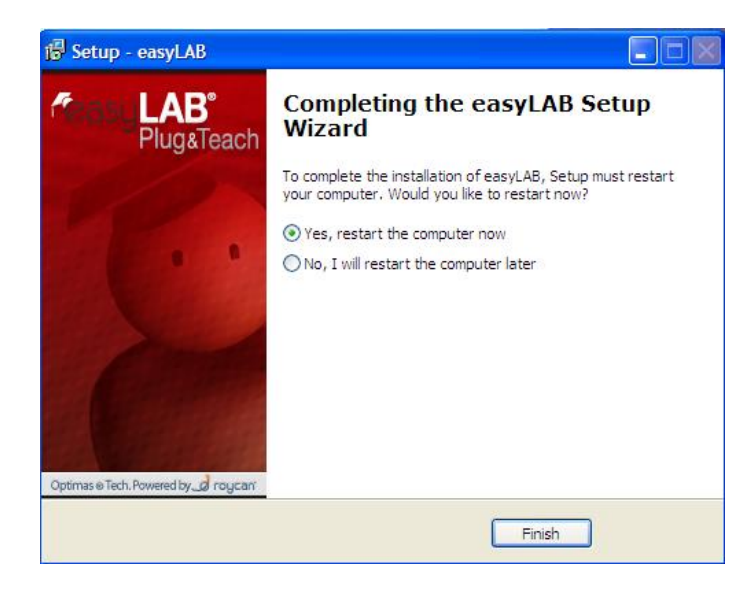

#### www.etechnology.sk

eTechnology s.r.o. Fraštacká 2515/2 920 01 Hlohovec, Slovakia Telefón: +421 (0) 33 / 73 311 05 E-mail: obchod@etechnology.sk Banka: ČSOB,a.s. Číslo účtu: 4007797524/7500 IBAN: SK12 7500 0000 0040 0779 7524 BIC:CEKOSKBX

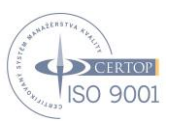

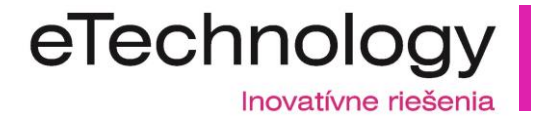

Po reštartovaní pripojíte učiteľské zariadenie k počítaču a spustite program "**Optimas nastavenie**", ktorý nájdete v menu Štart->Všetky programy->easyLAB->easyLAB config.

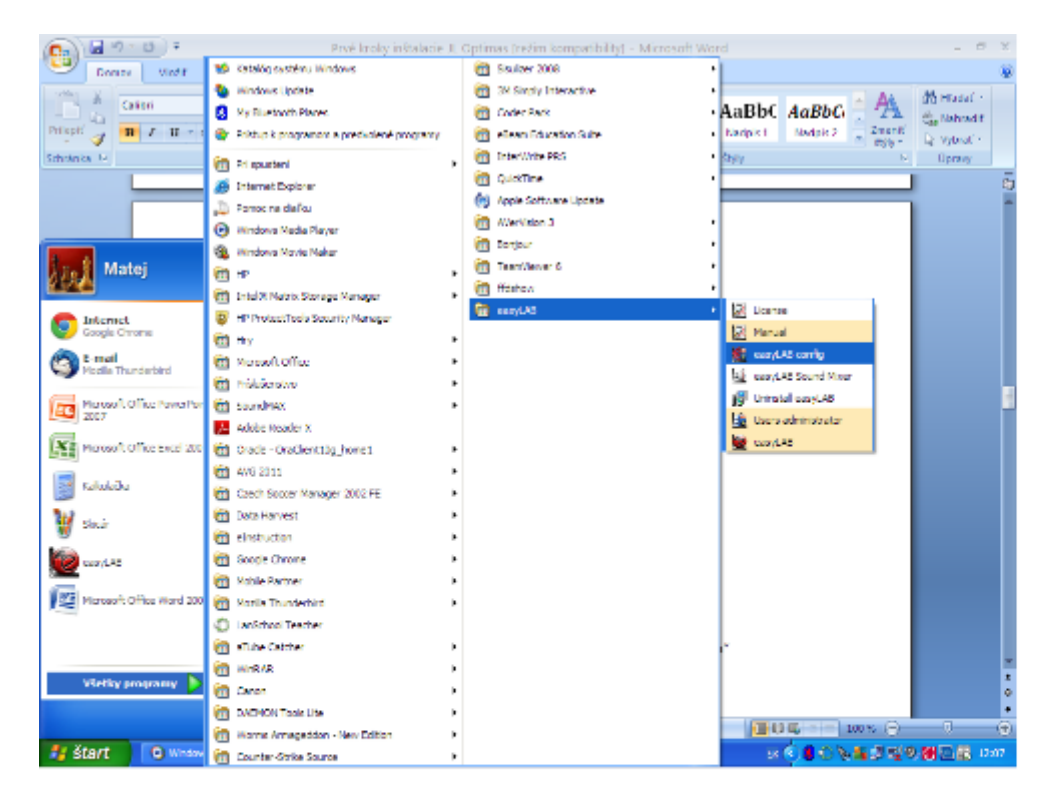

Uvidíte nasledovné okno:

V tomto okne je potrebné zadať do používateľa: "admin" a do kolónky heslo: "Ro1can"

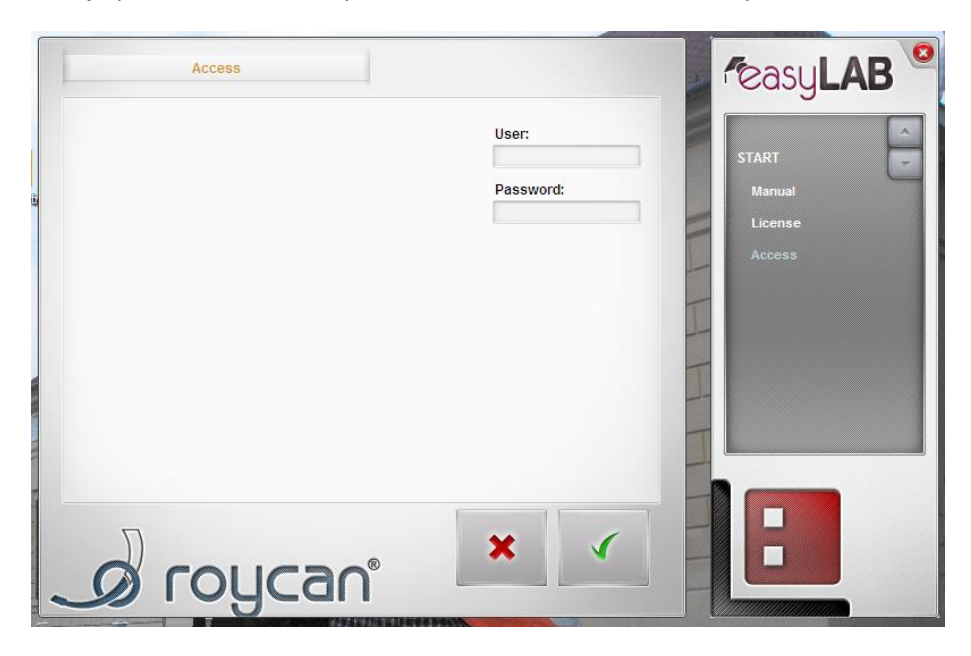

#### www.etechnology.sk

eTechnology s.r.o. Fraštacká 2515/2 920 01 Hlohovec, Slovakia Telefón: +421 (0) 33 / 73 311 05 E-mail: obchod@etechnology.sk Banka: ČSOB,a.s. Číslo účtu: 4007797524/7500 IBAN: SK12 7500 0000 0040 0779 7524 BIC:CEKOSKBX

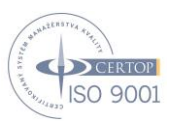

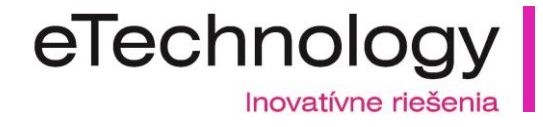

Po prihlásení prejdite na odkaz **easyLAB configuration**, kde nájdete možnosť nastavenia Slovenského jazyka. Vyberieme "SLOVAK" a potvrdíme zelením tlačidlom, nadstavenia budú zobrazované v Slovenčine

| easyLAB configuration |                               | feasyLAB                                 |
|-----------------------|-------------------------------|------------------------------------------|
| La                    | anguage by default:           | START                                    |
| GENERAL ODTIONS       | ENGLISH                       | Manual                                   |
|                       | GALICIAN<br>ITALIAN<br>POLISH | Access                                   |
|                       | SLOVAK<br>SPANISH             | easyLAB<br>Audio levels                  |
| MULTIMEDIA OPTIONS    |                               | Generate client<br>easyLAB configuration |
|                       |                               | Data base                                |
|                       |                               |                                          |
| S roycan              |                               |                                          |

Po nastavení jazyka vyberieme "sklad multimediálnych zdrojov"( Zvuk, Video). Tento "SKLAD" je vlastne miesto (priečinok) v učiteľskom PC/NB odkiaľ bude možné vkladať zvuk a video do programu easyLAB.

| Konfigurácia systému easyLAB                                                                                                    |                               | asyLAB                                                                          |
|----------------------------------------------------------------------------------------------------|-------------------------------|---------------------------------------------------------------------------------|
| Hlavný sklad multimediálnych zdrojov:<br>Knižnica videi:<br>Knižnica zvukových záznamov:<br>Sekundárny sklad multimediálnych zdrojov:<br>Knižnica videi: | se<br>s<br>3<br>keve<br>ate c | istit"                                                                          |
| Knižnica zvukových záznamov:                                                                                                    | ABO<br>ese eas                | yLAB<br>udio Úrovne<br>enerovať klienta<br>onfigurácia systému easyl<br>atabáza |
| Cesta používateľa:                                                                                                    |                               |                                                                                 |

#### www.etechnology.sk

eTechnology s.r.o. Fraštacká 2515/2 920 01 Hlohovec, Slovakia Telefón: +421 (0) 33 / 73 311 05 E-mail: obchod@etechnology.sk Banka: ČSOB,a.s. Číslo účtu: 4007797524/7500 IBAN: SK12 7500 0000 0040 0779 7524 BIC:CEKOSKBX

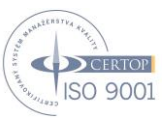

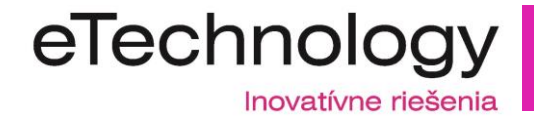

Ďalším krokom je generovanie klienta. Tu je **dôležite** aby učiteľský PC/NB mal nastavenú **pevnú IP adresu**, pretože klient sa bude automaticky prihlasovať na IP adresu učiteľského PC/NB.

|                                       | -                                                           |
|---------------------------------------|-------------------------------------------------------------|
|                                       | Spustit'                                                    |
|                                       | Licencia<br>Prístup                                         |
|                                       | easyLAB<br>Audio Úrovne                                     |
| Komunikačný port TCP/UDP: 6750 ~ 6759 | Generovať klienta<br>Konfigurácia systému easyl<br>Databáza |
|                                       |                                                             |

Ak máme **nastavenú pevnú IP adresu** zvolíme zelené tlačidlo. Vyberieme kam chceme uložiť klienta, ktorého budeme inštalovať do študentských PC/NB. (Ideálne je na pracovnú plochu)

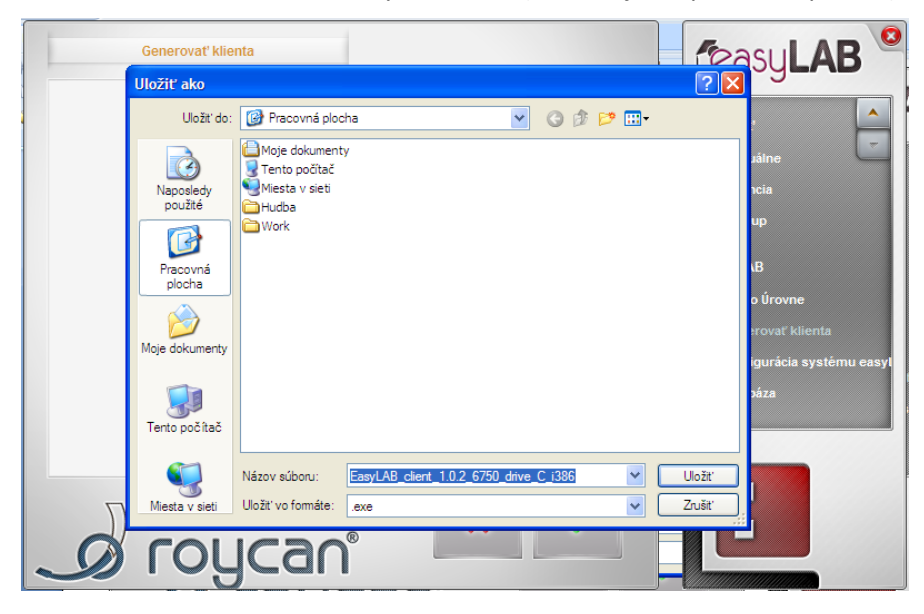

#### www.etechnology.sk

eTechnology s.r.o. Fraštacká 2515/2 920 01 Hlohovec, Slovakia Telefón: +421 (0) 33 / 73 311 05 E-mail: obchod@etechnology.sk Banka: ČSOB,a.s. Číslo účtu: 4007797524/7500 IBAN: SK12 7500 0000 0040 0779 7524 BIC:CEKOSKBX

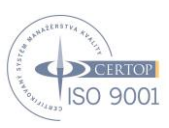

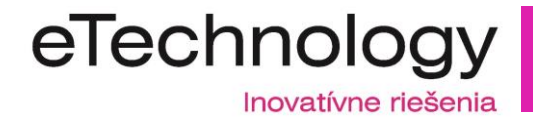

Po uložení prejdite na odkaz **Databáza** a nechajte vytvoriť databázu vo Vašom počítači.(Kliknutie na zelené tlačidlo)

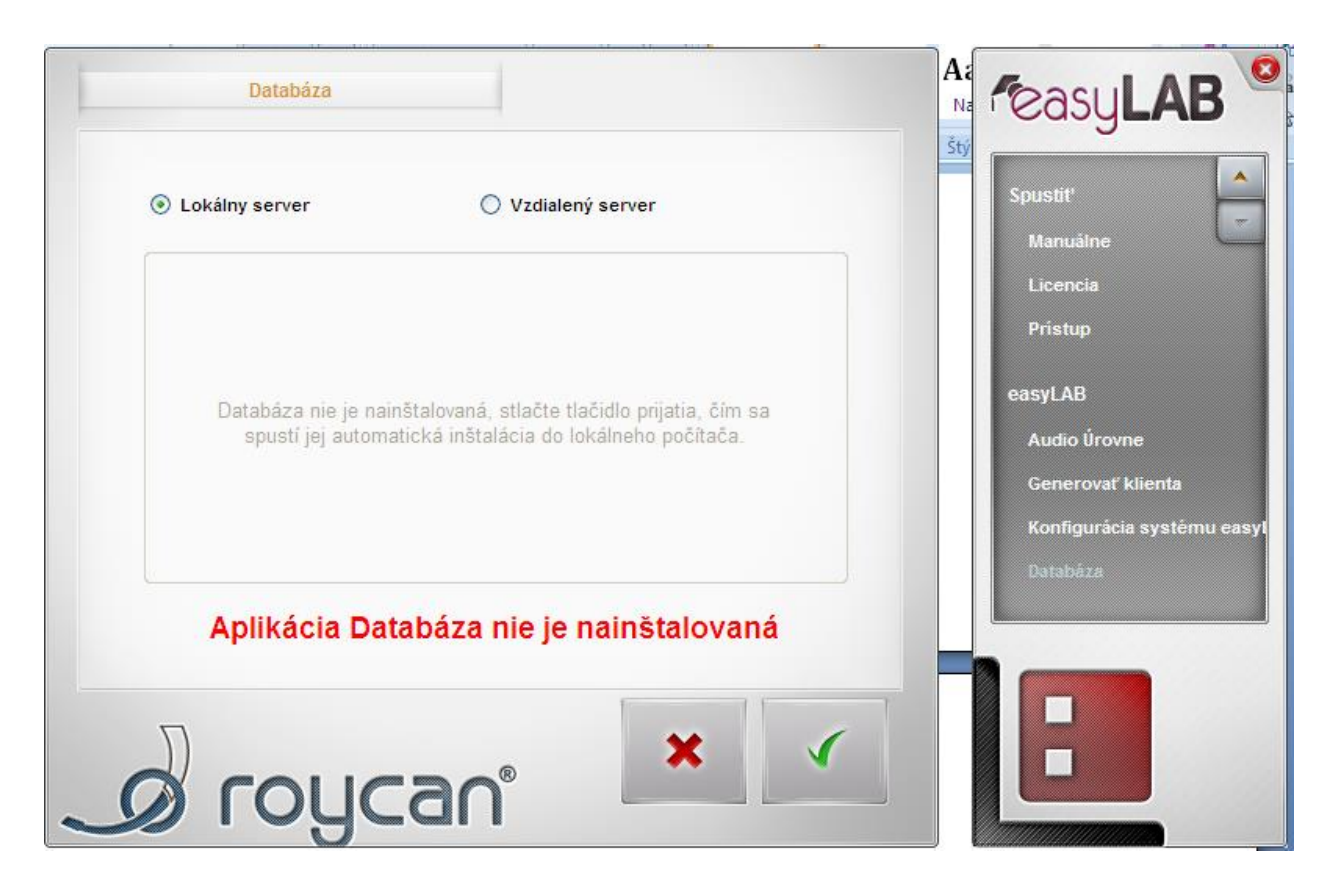

Posledným krokom je inštalácia klientov. Vygenerovaného klienta ktorého sme si uložili na plochu nainštalujeme do študentských PC/NB vhodne je použiť USB kľúč, pretože všetky PC/NB majú toho istého klienta.

#### www.etechnology.sk

eTechnology s.r.o. Fraštacká 2515/2 920 01 Hlohovec, Slovakia Telefón: +421 (0) 33 / 73 311 05 E-mail: obchod@etechnology.sk Banka: ČSOB,a.s. Číslo účtu: 4007797524/7500 IBAN: SK12 7500 0000 0040 0779 7524 BIC:CEKOSKBX

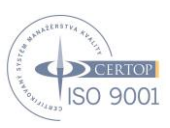

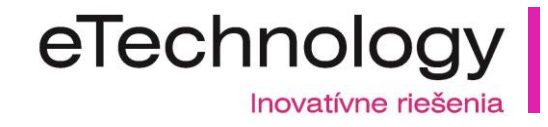

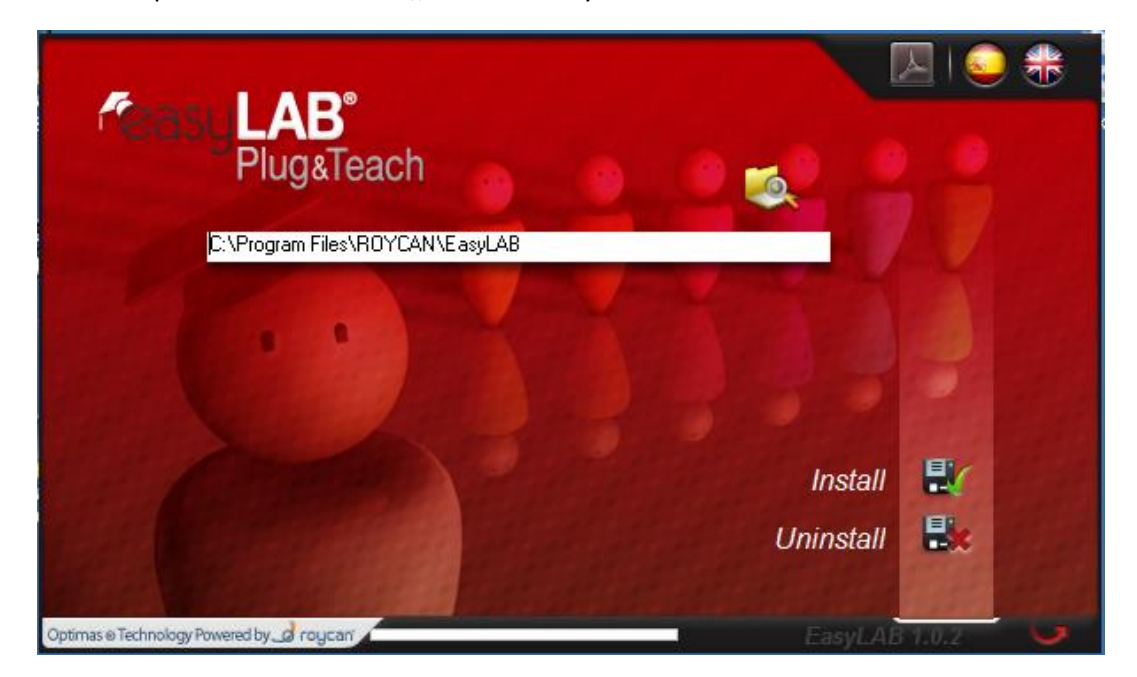

Inštaláciu spustíme kliknutím na "INSTAL" vo vytvorenom klientovi.

Po inštalácii je potrebné reštartovať PC/NB

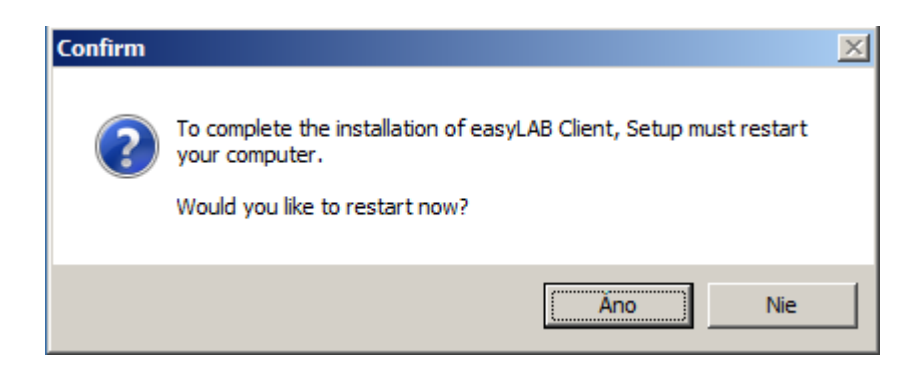

EasyLAB je nainštalovaný, nakonfigurovaný a pripravený na používanie.

#### www.etechnology.sk

eTechnology s.r.o. Fraštacká 2515/2 920 01 Hlohovec, Slovakia Telefón: +421 (0) 33 / 73 311 05 E-mail: obchod@etechnology.sk Banka: ČSOB,a.s. Číslo účtu: 4007797524/7500 IBAN: SK12 7500 0000 0040 0779 7524 BIC:CEKOSKBX

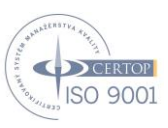

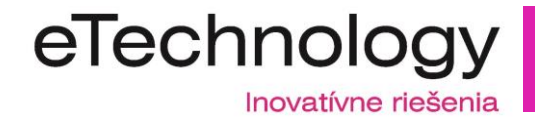

## Dôležité upozornenie:

V prípade, že sú počítače vybavené obnovovacím alebo blokovacím systémom, zabezpečte pripojenie všetkých počítačov do systému Optimas<sup>®</sup> predtým, ako ich tento systém zablokuje.

Systém prispôsobí niektoré úrovne automaticky pri prvom pripojení.

Minimálne požiadavky na systém:

#### Učiteľská inštalácia:

- + Pentium IV 2000 MHz alebo AMD Athlon XP 2600+ procesor
- + 512 Mb RAM
- + 1 IDEN pevný disk a 40 Gb voľného miesta
- + 128 Mb AGP grafická karta
- + 1024x768 32-bitové rozlíšenie
- + 10/100 Mb/s sieťová karta
- + tri 2.0 voľné USB konektory
- + Windows XP SP2
- + Microsoft<sup>®</sup> .NET Framework 2.0

#### Študentská inštalácia:

- + PIII 800 MHz alebo AMD Athlon 800 MHz procesor
- + 256 Mb RAM
- + 1 IDE pevný disk a 20 Gb voľného miesta
- + AGP grafická karta
- + 800x600 rozlíšenie
- + 10/100 Mb/s sieťová karta
- + One 1.1 voľné USB konektory
- + Windows 2000 SP4.
- + Microsoft<sup>®</sup> .NET Framework 2.0

### eTechnology s.r.o., Fraštacká 2, 920 01 Hlohovec, Slovakia Tel.: +421 (0)33 /73 311 05, Fax.: +421 (0)33 /73 311 04, obchod@etechnology.sk

#### www.etechnology.sk

eTechnology s.r.o. Fraštacká 2515/2 920 01 Hlohovec, Slovakia Telefón: +421 (0) 33 / 73 311 05 E-mail: obchod@etechnology.sk Banka: ČSOB,a.s. Číslo účtu: 4007797524/7500 IBAN: SK12 7500 0000 0040 0779 7524 BIC:CEKOSKBX

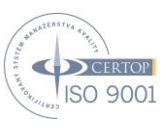